# 齐鲁工业大学(山东省科学院)

齐鲁工大鲁科院教字〔2023〕49号

# 教务处关于开展 2022/2023 学年第二学期 成绩报送的通知

各教学单位、部门:

2022/2023 学年第二学期期末考试已安排,为做好本学期成 绩报送工作,现将相关事宜通知如下:

1. 成绩报送请使用 360 浏览器兼容模式、IE、Edge 或谷歌 浏览器在新版教学管理系统中进行,报送具体操作流程见附件 1。

 2. 成绩录入。报送成绩可以分多次输入和更正,每次输入和 更正结束时点击保存;也可使用成绩导入功能导入成绩。全部成 绩核对准确无误后方可送审,送审后不能再次输入和更正成绩。

3. 成绩标志录入。任课教师应按照学生考试的实际情况进行 成绩报送和标志。

"缓考"、"免修"标志系统自动生成成绩标识,不需要教师录入;

学部(学院)在考试前将取消考试资格学生名单送教务处备案,任课教师报送成绩时录入"取消考试资格"标志;

有考试资格未参加考试的学生成绩,任课教师报送成绩时录 入"缺考"标志;

因考试受到警告、严重警告处分的,任课教师报送成绩时录

入"违纪"标志;

因考试受到记过、留校察看、开除学籍处分的,任课教师报送成绩时录入"舞弊"标志;

其他标志"未选"、"补修"、"已修"、"实考"应谨慎选择;

成绩标志为"取消考试资格"、"缺考"、"舞弊"、"违纪"、 "未选"者,不能参加补考。

4. 成绩单打印。成绩送审后,即可按需要导出成绩单。"成 绩单(教学班)"导出的成绩单为合堂班成绩单,"成绩单(行政 班)"导出的成绩单为单班的成绩单。成绩单应至少打印一份保 存在试卷袋内。各单位应统一汇总课程成绩单电子版备用备查。

5. 试卷分析打印。考查课打印考核情况分析表,其他课程打印试卷分析表。放入试卷袋中的试卷分析表,只做教学班分析(提示:导出表时因数据分析会有延时,请大家耐心等待)。

6. 成绩报送时间。任课教师应在考试后五个工作日内完成成
绩评定及报送工作。2022/2023 学年第二学期课程成绩报送截止
时间为: 2023 年 7 月 14 日 24 点。

注意:有6月预计毕业生的重学课程、开放实验课程、公选 课程成绩应在2023年6月4日24点前完成报送。

请任课教师严格遵守时间,逾期未报送成绩的,按照《齐鲁 工业大学教学事故界定及处理暂行规定》(齐鲁工大教字【2013】 36 号)文件执行。

 7.课程成绩输入密码。课程成绩输入密码按开课单位生成 (仍以教务管理系统中学部(学院)为单位)。教学秘书注意做 好"课程成绩输入密码"的保密工作,教师的"课程成绩输入密 码"应单独密封分发。课程成绩输入密码由教学秘书老师自助导

- 3 -

出(流程为:成绩常规管理-成绩录入信息-成绩密码-导出密码(开 课单位)-导出)。

8. 注意事项:

(1) 成绩报送时可只报送总评成绩。

(2)任课教师应向学生讲明该门课程的考核方式及成绩组成。

(3) 重新学习课程的成绩报送采用正常方式。

(4)学生缓考应在教学系统中申请,未进行系统申请的无法参加缓考(补考不能申请缓考)。缓考相关证明材料电子版由学生学部(学院)教学秘书在考试结束后集中代为提交到学籍管理科。缓考需要在教务管理系统中进行流程审核,经教学秘书审核(应确认任课教师是否同意缓考)-开课学部(学院)审核-教务处审核完成缓考办理。审核模块为:成绩常规管理-学生缓考审

核。具体流程见附件 2。

附件 1:教师端成绩报送操作手册

附件 2:学生缓考申请流程

齐鲁工业大学(山东省科学院)教务处

#### 2023年5月17日

附件 1

# 教师端成绩报送操作手册

### 步骤1:进入教师端

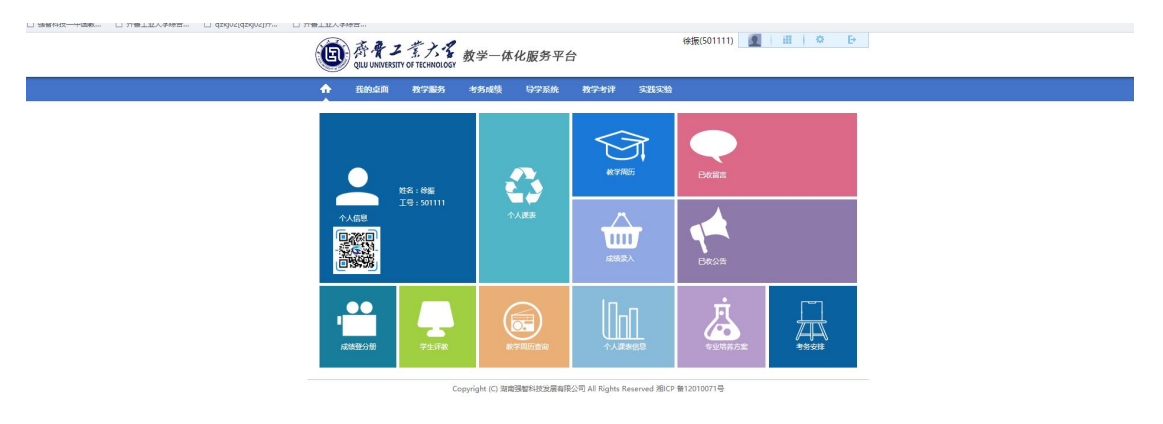

### 步骤 2: 进入成绩报送

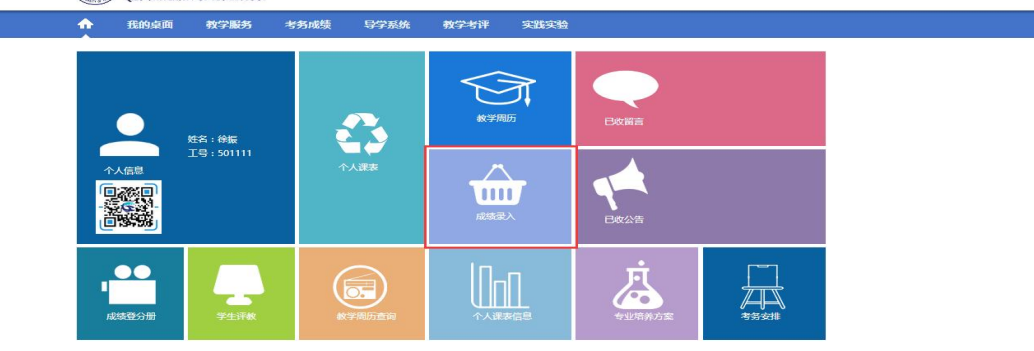

Copyright (C) 湖南强智科技发展有限公司 All Rights Reserved 湘ICP 备12010071号

## 步骤 3: 进入学生成绩报送

| r     r     r | 学生成绩录)<br>返回    | 入 » 课程列表         |      |                    |                      |                 |         |      |                   |
|----------------------------------------------------------------------------------------------------|-----------------|------------------|------|--------------------|----------------------|-----------------|---------|------|-------------------|
| 日本10月2日1日 2016 0月20日1日10 2017日10日 2017日 101 0月1日 2017日 101日 101日 101日 101日 101日 101日 101日                                                                                                    | 课栏编号<br>B043011 | 课程名称<br>物理化学实验 T | 课程應性 | 开课单位<br>化学与制药工程学院  | 班级名称<br>药剂(学术型)16-1  | 未录人数/人数<br>0/27 | 泉入完毕    | 审核状态 | 操作<br>(音響) (東核记录) |
| 韓野 1 共1页2条 く >                                                                                                    | B043011         | 物理化学实验I          | 必修   | 化学与制药工程学院          | 化学(学术型)16-1          | 28/28           | 否       | 待送审  | (金入) (译君) (审核记录)  |
| Copyright (C) 湖南迷醫科党发展有限公司 All Rights Reserved 胞ICP 备12010071号                                                                                                    |                 |                  | Co   | pyright (C) 湖南强智科技 | 发展有限公司 All Rights Re | served 湘ICP 备12 | 010071号 |      |                   |

步骤 4: 选择要报送课程,进入报送,进行成绩报送方 式设置。 POINT POINT 国·爵骨工業大学 教学一体化服务平台 **OILU UNIVERSITY OF TECHNOLOGY** 考务成绩 导学系统 我的桌面 教学服务 教学考评 实践实验 学生成绩录入 » 成绩录入设置 请设置成绩录入方式 ④分数方式 ○二级制A(通过;不通过;) ○二级制B(合格; 不合格;) ○五级制(优;良;中;及格;不及格;) 〇五分制 (A+; A; A-; B+; B; B-; C+; C; C-; D; E; ) 平时成绩 所占比例: 96 设置范围(0-100) 期中成绩 所占比例: 96 设置范围(0-100)

步骤 5: 输入课程报送密码,进入成绩报送界面,在此 页面也可进行成绩报送方式的重新设置。成绩报送完成并检 查无误后,点保存、送审。还可以直接导入成绩。点击导入 成绩按钮,导出成绩报送数据导入模板,模板只报送总成绩, 模板成绩检查无误后,导入数据。

期末成绩 所占比例:[

96

注:按分数进行成绩录入时,请设置各项成绩比例,否则会影响成绩

设置 关闭

设置范围(0-100)

| E   | QILU UNIVERSITY | T. J.      | ▲ 教学一体化<br>DLOGY  | 比服务平台       |              |           |       |     |      |        |        |   |
|-----|-----------------|------------|-------------------|-------------|--------------|-----------|-------|-----|------|--------|--------|---|
| •   | 我的桌面            | 教学服        | 务 考务成绩            | 导学系统        | 教学考评         | 实践实验      | 2     |     |      |        |        |   |
| 生成  | 责录入 » 成绩录入      |            |                   |             |              |           |       |     |      |        |        |   |
| 导入  | 成绩 注: 录入成纲      | 责时请随时[     | 保存],以免录入成绩丢失      | , 录入完成后请[送  | 审]           |           |       |     |      |        |        |   |
| 程号: | B047303 课程名称    | :制药认识      | 实习II 开课单位:化学与     | 制药工程学院 援    | ē课教师:        |           |       |     |      |        |        |   |
| 绩录入 | 方式:分数方式[平日      | 寸成绩:30%    | ; 期中成绩:30%; 期末成绩> | 40%;] 重新设置  | 班级: -请说      | 5择-       | ✔ 学生: |     | 查找   | ŧ      |        |   |
| 科学  | 送审 (注:班级局       | 的法全部录入     | (完毕后才能送审)         |             |              |           |       |     | 成结   | 贵将在1:0 | 1后自动保存 | E |
| 3号1 | 学号1             | 姓名         | 班级                | 考试性质        | 平时成绩         | 期中成绩      | 期末成绩  | 总成绩 | 成绩标志 | 录入人    | 修改时间   | ~ |
| 1   | 201604301034    | 7          | 学生成绩录入            |             |              |           | — 🗆 × |     | 无 💙  |        |        |   |
| 2   | 201604301060    | 蔡語         | 模板下戴              | : 成绩录入数据导   | 导入模板 [Excel] |           |       |     | 无 🖌  |        |        |   |
| 3   | 201604301067    | 汤1         | 洗握导入文件            |             |              | 刘贤        |       |     | 无 🖌  |        |        |   |
| 4   | 201604301088    | 李          | 20+07(00)1        |             |              |           |       |     | 无 🖌  |        |        |   |
| 5   | 201604301092    | 廣          | 成绩导入方式            | : 〇覆盖原(自己)裁 | 最入的成绩 〇      | 追加导入成绩    |       |     | 无 🖌  |        |        |   |
| 6   | 201604301099    | <u>عکع</u> |                   | 导入数         | 居            |           |       |     | 无 🖌  |        |        |   |
| 7   | 201604301105    | 庄主         | 注意:以Exce          | 表格的形式导入历    | 龙绩录入需按照-     | 一定的格式,    |       |     | 无 🖌  |        |        |   |
| 8   | 201604301115    | 岳羽         | 点击"成绩录入数据导)       | 入模板"链接可得到   | 到一个正确格式;     | 的Excel表格录 | 入模板。  |     | 无 >  |        |        |   |
| 9   | 201604301121    | 韦1         |                   |             |              |           |       |     | 无 🖌  |        |        |   |
| 10  | 201604301127    | 30         |                   |             |              |           |       |     | 无 🖌  |        |        |   |
| aa  |                 | -          |                   |             |              |           |       |     |      |        |        |   |

步骤 6: 重新进入学生成绩报送, 审核状态为通过的课

程,点查看后进行成绩单和试卷分析的打印。

 の 取 費 プ え 大 る 教学一体化服务平台 の し の の 、 の 、 の 、 教学一体化服务平台

🛧 我的桌面 教学服务 考务成绩 导学系统 教学考评 实践实验

#### 学生成绩录入>>课程列表>>成绩查看

| 请讫 | ₩₩₩₩₩₩₩₩₩₩₩₩₩₩₩₩₩₩₩₩₩₩₩₩₩₩₩₩₩₩₩₩₩₩₩₩₩ | 学号 🖌     | 查询                           | 导出成绩单        |          |          |          |                                                                                                    |                     |
|----|---------------------------------------|----------|------------------------------|--------------|----------|----------|----------|----------------------------------------------------------------------------------------------------|---------------------|
| 皮早 | 学早                                    | 姓父       | 和奶乞炸                         | → 成绩单(教学班)   | 期主成建     | 草成结      | 成结构志     | 売入人                                                                                                    | 修改时间                |
|    |                                       | - MH     | MINATIA                      | →成绩单(行政班)    | #1757659 | ACAPA DR | PASEIGNE | ACCA                                                                                                    | CHICHARIST          |
| 1  | 201504181002                          | 土仙殿      | 制药 ( 字木型 ) 15-1              | →考核情况分析表     | 87       | 87       |          | Contraction of the local distance of the local distance of the loc | 2017-12-01 11:27:10 |
| 2  | 201504181003                          | 赵欣欣      | 制药 (学术型) 15-1                | → 试卷分析表(教学班) | 87       | 87       | (244)    | 10 10 Tool 10                                                                                                    | 2017-12-01 11:27:10 |
| 3  | 201504181005                          | 张荣荣      | 制药(学术型)15-1                  | →试卷分析表(行政班)  | 87       | 87       | -        | 100000000                                                                                                    | 2017-12-01 11:27:10 |
| 4  | 201504181006                          | 卢晓晖      | 制药 (学术型) 15-1                | 正常考试         | 87       | 87       |          | siles many                                                                                                    | 2017-12-01 11:27:10 |
|    |                                       | Standard | And the second states of the |              |          |          |          | 1000 C                                                                                                    |                     |

附件 2

## 学生缓考申请流程

步骤1:学生进入系统后,点击上部考试报名-缓考申请,选中活动名称(本学期为2022/2023-2学期期末成绩),点击 查询进入:

| (E) 奇骨<br>QILU UNIVER | Z 宝 六 W 教学 | 全一体化服务平 | 台                 | ,, ( EV     |        |
|-----------------------|------------|---------|-------------------|-------------|--------|
| 🔒 我的桌面                | 学籍成绩 培养    | 管理考试报名  | 实践环节              | 导学系统        | 教学评价   |
| 🖴 我的申请                | 首页 » 我的申请  | 青»缓考申请  |                   |             |        |
| 缓考申请                  |            |         | <b>学年学期:</b> 2017 | -2018-1     | *      |
| 免考申请                  |            |         | 活动名称: 2017        | -2018-1学期期末 | 成绩 ✔ * |
| ≝ 我的考试                |            | 课程      | (号or名称):          |             |        |
| 考试安排查询                |            |         | 审核状态:请述           | 择           | ~      |
| 🖴 成绩管理                |            |         |                   | 查询          |        |

步骤 2: 选中课程后点击申请按钮, 输入缓考原因后点

击确定。

| 我的                                        | 桌面 学籍 | 成绩 | 培养管理        | 里 考     | 试报名 实践环节        | 5      | 导学   | 系统       | 教学语         | 阶       |           |      |               |
|-------------------------------------------|-------|----|-------------|---------|-----------------|--------|------|----------|-------------|---------|-----------|------|---------------|
| 我的申请                                      |       | 首页 | » 我的申请 »    | 援考申请    | 【如果您的审核状态显示     | 通过,成   | 绩标   | 只为空,而    | 回不能重        | 新申请,    | 请和考试中心联系】 |      |               |
| 送传中 · · · · · · · · · · · · · · · · · · · |       | 序号 | 学年学期        | 课程编号    | 课程名称            | 学时     | 学分   | 考试方式     | 成绩标识        | 缓考原因    | 审核状态 申请时间 | 捞    | 副作            |
|                                           |       | 1  | 2017-2018-1 | B018210 | 产品摄影            | 48     | 2    | 考查       |             |         |           | 申请:  | 审核记录          |
| 考试安排查询                                    |       | 2  | 2017-2018-1 | B014219 | 工业设计材料与工艺       | 48     | 3    | 考查       |             |         |           | 申请   | 审核记录          |
|                                           | ]     | 3  | 2017-2018-1 | B014218 |                 | 窗浏览器   |      |          |             | 0       |           | 申请   | 审核记录          |
| 成绩管理                                      |       | 4  | 2017-2018-1 | B014217 | 🗋 jwxt.qlu.edu. | cn/jsx | sd/\ | /iew/cjg | gl/hksq     | _add.js | sp?cj07   | 申请:  | 审核记录          |
| 社会考试报名                                    |       | 5  | 2017-2018-1 | B017204 | 😣 关闭            |        |      |          |             |         |           | 申请   | 审核记录          |
| 补考报名                                      |       | 6  | 2017-2018-1 | B018212 | 缓考申请            |        |      |          |             |         |           | 申请 1 | 审核记录          |
| 清考报名                                      |       | 7  | 2017-2018-1 | B014216 | 去云南都            | 加全国    | 3D大  | 赛决赛      | 1           |         |           | 申请:  | 审核记录          |
| 里珍拉名匹讲                                    |       | 8  | 2017-2018-1 | B014220 | · 维考原因 ·        |        |      |          |             |         |           | 申请:  | 审核记录          |
| - 毕业设计                                    |       | 9  | 2017-2018-1 | B018211 | ARE DIRITED I   |        |      |          |             |         |           | 申请:  | 审核记录          |
| 学生选题                                      |       | 10 | 2017-2018-1 | B018213 |                 |        |      |          | <b>//</b> * |         |           | 申请   | 审核记录          |
| 已选课题情况                                    | 1     | 11 | 2017 2019 1 | R012005 | 确认              | 、 取:   | 肖    |          |             |         |           | 由语:  | <b>主体:</b> 日月 |

步骤 3: 重新返回课程页,点击送审按钮(默认审核人即可),后送审。务必确认是否送审成功。 -8-

| <b>合</b> 我的桌面  | 学籍成绩 | 培养管理         | 考试报名          | 实践环节         | 导学系统           | 教学评价        |    |            |                |    |             |
|----------------|------|--------------|---------------|--------------|----------------|-------------|----|------------|----------------|----|-------------|
| 我的申请           | 首页   | » 我的申请 » 缓考  | 6申请【如果您的      | 审核状态显示通过     | ,成绩标识为空,而      | 而且不能重新申     | 清, | 清和考试       | 中心联系]          |    |             |
| 缓考申请           | 返回   | □ □ 选择审核人    | - 世界之窗浏览器     |              |                |             | n_ | Le recerci |                |    |             |
| 免考申请           | 序号   | ≇ 🗋 jwxt.qlu | .edu.cn/jsxsc | l/framework/ | /user_select_s | s.jsp?id=us |    | 审核状态       | 申请时间           |    | 操作          |
| 我的考试           |      | (2) 关闭       |               |              |                |             |    | -24        |                |    |             |
| 考试安排查询         | 1    | 2 选择审核人      |               |              |                |             |    |            |                | 申请 | 审核记录        |
| 成绩管理           | 2    | 2 武秀华        |               | - 张静婕        |                | ā.          | ×  | 待审核        | 2017-12-<br>01 | 送审 | 撤消 审核<br>己录 |
| 社会考试报名<br>补考报名 | з    | 2            |               |              |                |             |    |            |                | 申请 | 审核记录        |
| 清考报名<br>重修报名选课 | 4    | 2            |               |              |                |             |    |            |                | 申请 | 审核记录        |
| * 毕业设计         | 5    | 2            |               |              |                | ~           |    |            |                | 申请 | 审核记录        |
| 学生选题           | 6    |              | 不选            | 则默认推送给所有罪    | 軍核人            |             |    |            |                | 申请 | 审核记录        |

步骤 4: 经教学秘书审核(教学秘书审核前应确认学生 考试资格,任课教师是否同意缓考)-开课学部(学院)教学 院长审核-教务处审核完成后,完成缓考申请。请务必确认流 程完成情况。审核完成后,学生可在本人教务管理系统查询 结果。

步骤 5:缓考相关证明材料待本学期考试完成后,由学 学部(学院)教学秘书集中提交到学籍管理科。

缓考通过的学生名单由教学秘书提供给任课老师。